## CONFIGURAZIONE ROUTER LINKSYS WAG120N WIRELLES-N HOME ADSL2 +MODEM ROUTER

## PER CONFIGURARE IL MODEM ROUTER CON LA COMPAGNIA TELEFONICA <mark>FASTWEB</mark> SI DEVONO SEGUIRE QUESTE PRASSI E CONFIGURAZIONI, VEDI FOTO.

## 1 – CON IL TUO **INTERNET EXPORER** O **MOZILLA FIREFOX** DIGITA I NUMERI DI CONNESSIONE AL MODEM 191.198.1.1 (ENTER)

 TI VERRA' CHIESTA USERNAME E PASSWORD queste voci le trovi nel tuo libretto d'istruzioni del router

 Di solito alla prima entrata nel router:

 -- Password

 : password

 che poi la cambi tu nelle configurazioni

Poi clicca su OK ed entri nei parametri di configurazione

| 🕘 Mozilla Firefox                                                      |                                |           |        |       | - 6     | J 23           |
|------------------------------------------------------------------------|--------------------------------|-----------|--------|-------|---------|----------------|
| Elle Modifice. Visualizze Gronologia Segnalibri Valoci Strumenti Aluto |                                |           |        |       |         | - 10           |
| Connessione +                                                          |                                | 1.0       |        | 11.00 |         | 8              |
| Indietro Avanti 192168.1.1                                             | → ▽ C <sup>t</sup><br>Ricarica | X<br>Stop | Soogle |       | ۶<br>Pa | ngina iniziale |
| 🧟 Più visitati 🥮 Come iniziare 🔊 Ultime notizie 📓 Photobucket          |                                |           |        |       |         |                |
| 😵! • Q. Yahool Search search + 🖸 •                                     |                                |           |        |       | +       | <b>\$</b>      |

| Common Co    |                                                                                                    |
|--------------|----------------------------------------------------------------------------------------------------|
| 0            | Un nome utente e una password sono stati richiesti da http://192.168.1.1. Il sito riporta: "Linksys<br>WAG120N " |
| Nome utente: | admin                                                                                                    |
| Password:    | *****                                                                                                    |

| In attesa di 192.168.1.1 |                   |
|--------------------------|-------------------|
| ×                        |                   |
| 🚱 🖉 🗟 🖉                  | 8680 ()) 📬 🔊 🗸 Ti |

Per le connessioni al server FASTWEB (naturalmente devi essere gia registrato e con il contratto della Fastweb) Devi dare i parametri sotto descritti come da foto allegate

| Onfigurazione di base - Mozilla Firefox                                                                                      |                   |
|----------------------------------------------------------------------------------------------------|-------------------|
| <u>File M</u> odifica <u>Visualizza</u> <u>Cronologia</u> S <u>eg</u> nalibri <u>Y</u> ahoo! <u>S</u> trumenti <u>A</u> iuto |                   |
| Configurazione di base +                                                                                                    |                   |
| Indietro Avanti 192.168.1.1/setup.cgi?next_file=Setup.htm                                                                    | C × Ricarica Stop |
| 🧧 Più visitati 🥘 Come iniziare <u>。</u> Ultime notizie 📓 Photobucket                                                         |                   |
| SEARCH · Q Yahool Search SEARCH · + 🕅 ·                                                                                      |                   |

|                              | Wireless-N ADSL2+ Modern Router WAG1                                                                                                    |
|------------------------------|----------------------------------------------------------------------------------------------------|
| Configurazione               | Configurazione Wireless Protezione Restrizioni di Applicazioni e Amministrazione Stat<br>accesso giochi Amministrazione Stat<br>Configurazione di base   Ethernet   DDNS   Cionazione indirizzo MAC   Routing avanzato |
| Configurazione rete<br>(WAN) | Guida                                                                                                    |
| Tipo di connessione Internet | Incapsulamento: RFC 2684 Bridged 🗸                                                                                                    |
| Impostazioni VC              | Multiplexing:   ULC  VC                                                                                                    |
|                              | Tipo QoS: UBR 👻                                                                                                    |
|                              | PCR: ops                                                                                                    |
|                              | SCR: cps                                                                                                    |
|                              | Rilevamento automatico: 🔘 Attiva 🖲 Disattiva                                                                                                    |
|                              | Circuito virtuale: 8 VPI (Intervallo 0 - 255)                                                                                                    |
|                              | 36 VCI (Intervalio 0 - 65535)                                                                                                    |
|                              | Modulazione DSL: MultiMode 🚽                                                                                                    |
| In sector 10                 | Ottieni automaticamente un indirizzo IP                                                                                                    |
| impostazioni iP              | 🖉 Utilizza il seguente indirizzo IP:                                                                                                    |
|                              | Indirizzo IP Internet:                                                                                                    |
|                              | Maschera di sottorete:                                                                                                    |
|                              | Gateway predefinito:                                                                                                    |
|                              | DNS primario:                                                                                                    |
|                              | DNS secondario:                                                                                                    |
| Impostazioni onzionali       |                                                                                                    |
| (richieste da alcuni ISP)    | Name designed                                                                                                    |
|                              | MTU: Automatico                                                                                                    |
|                              | Dimensioni 1500                                                                                                    |
|                              |                                                                                                    |

Incapsulamento Multiplexing → RFC 2684 Bridged  $\begin{array}{rcl} \text{Multiplexing} & \rightarrow & \text{LLC} \\ \text{Rilevamento automatico} & \rightarrow & \text{Disattiva} \\ \text{Circuito virtuale VPI} & \rightarrow & 8 \\ & & \text{VCI} & \rightarrow & 36 \end{array}$ Impostazioni IP

MŤU

- → Ottieni automaticamente un indirizzo IP
   → Automatico

| Onfigurazione di base - Mozilla Firefox                                                                                       |                                                                                                    |                                   |
|----------------------------------------------------------------------------------------------------|----------------------------------------------------------------------------------------------------|-----------------------------------|
| <u>File M</u> odifica <u>V</u> isualizza <u>C</u> ronologia <u>Seg</u> nalibri <u>Y</u> ahoo! <u>S</u> trumenti <u>A</u> iuto |                                                                                                    |                                   |
| Configurazione di base                                                                                                    |                                                                                                    |                                   |
| Indietro Avanti 192.168.1.1/setup.cgi?next_file=Setup.htm                                                                     |                                                                                                    | C A A A A A A A A A A A A A A A A |
| 🙆 Più visitati 🥮 Come iniziare <u>م</u> Ultime notizie 國 Photobucket                                                          |                                                                                                    |                                   |
| SEARCH • 4 🕅 •                                                                                                    |                                                                                                    |                                   |
|                                                                                                    | Maschera di sottorete:                                                                                                    |                                   |
| Impostazioni opzionali<br>(richieste da alcuni ISP)                                                                           | Nome host:<br>Nome dominio:<br>MTU: Automatico v<br>Dimensioni: 1500                                                                                         |                                   |
| Configurazione rete<br>(LAN)<br>IP gateway                                                                                    | Indirizzo IP locale: 192 . 168 . 1 . 1<br>Maschera di sottorete: 255.255.255.0 -                                                                             |                                   |
| Impostazioni server<br>indirizzo di rete (DHCP)                                                                               | Server DHCP :                                                                                                    |                                   |
|                                                                                                    | N. massimo di<br>utenti DHCP: 50<br>Durata lease client: 0 minuti (0 indica un giorno)<br>DNS statico 1: + + + +<br>DNS statico 2: + + + +<br>DNS statico 3: |                                   |
| Impostazioni ora                                                                                                    | WINS:                                                                                                    |                                   |
|                                                                                                    | (GMT+01:00) Amsterdam, Berlino, Berna, Roma, Stoccolma, Vienna ↓<br>I Passa automaticamente all'ora legale                                                   |                                   |
| Lingua                                                                                                    | Italiano 🗸                                                                                                    | սիսիս                             |
|                                                                                                    | Salva impostazioni Annulla modifiche                                                                                                    | CISCO.                            |
|                                                                                                    |                                                                                                    |                                   |

🚱 ø 😄 🛛 🤉 🖉

Indirizzo IP locale: $\rightarrow$  192.168.1.1 (per i più esperti si possono variare i numeri IP)Maschera di sottorete $\rightarrow$  255.255.0Server DHCP $\rightarrow$  AttivaIndirizzo IP iniziale $\rightarrow$  192.168.1.100 (variabile per i più esperti)N. massimo di utenti DHCP $\rightarrow$  50

## Ora clicca su Salva impostazioni

Il router si resetta e cerca la connessione FASTWEB (naturalmente il cavo del telefono deve essere collegato alla presa del telefono e router)

Ora si deve rientrare nel router e verificare i dati su STATO vedi foto allegata qui sotto

| 🕘 Stato modem router - Mozilla Firefox                                                                                         | and the second second second second second second second second second second second second second second second |
|----------------------------------------------------------------------------------------------------|----------------------------------------------------------------------------------------------------|
| <u>File M</u> odifica <u>V</u> isualizza <u>C</u> ronologia S <u>eg</u> nalibri <u>Y</u> ahoo! <u>S</u> trumenti <u>A</u> iuto |                                                                                                    |
| Stato modem router +                                                                                                    |                                                                                                    |
| Indietro Avanti 192.168.1.1/setup.cgi?next_file=Status.htm                                                                     | 😭 🔻 🦉 🚱 🚱 🚱                                                                                                    |
| 🧟 Più visitati 🥮 Come iniziare <u>。</u> Ultime notizie 國 Photobucket                                                           |                                                                                                    |
| SEARCH · Q Yahool Search SEARCH · + 🕅 ·                                                                                        |                                                                                                    |

|                             | Wireless-N ADSL2+ Moder |             |                    |                           | lodem Router             | WAG120          |       |
|-----------------------------|-------------------------|-------------|--------------------|---------------------------|--------------------------|-----------------|-------|
| Stato                       | Configurazione          | Wireless    | Protezione         | Restrizioni di<br>accesso | Applicazioni e<br>giochi | Amministrazione | Stato |
|                             | Modern Router           | Rete locale | Rete wireless      | Connessione DSL           | L.                       |                 |       |
| nazioni sul modem<br>router |                         |             |                    |                           | -                        | Guida           |       |
| Touton                      | Versione firr           | nware:      | V1.00.12           |                           |                          | Children        |       |
|                             | Indirizzo MA            | AC:         | 00:25:9C:7F:E4:31  |                           |                          |                 |       |
|                             | Ora corrente            | 2           | 17-02-2012 08:29:0 | 0                         |                          |                 |       |
| nnessione Internet          | 2                       |             |                    |                           |                          |                 |       |
|                             | Tipo di acce            | 2550:       | RFC 2684 Bridged   |                           |                          |                 |       |
|                             | Interfaccia:            |             | Upstream           |                           |                          |                 |       |
|                             | Indirizzo IP:           |             | 2.224.152.192      |                           |                          |                 |       |
|                             | Maschera d              | sottorete:  | 255.255.248.0      |                           |                          |                 |       |
|                             | Gateway pre             | edefinito:  | 2.224.152.1        |                           |                          |                 |       |
|                             | DNS 1:                  |             | 62.101.93.101      |                           |                          |                 |       |
|                             | DNS 2:                  |             | 83.103.25.250      |                           |                          |                 |       |
|                             | DNS 3:                  |             |                    |                           |                          |                 |       |
|                             | WINS:                   |             |                    |                           |                          |                 |       |
|                             | Rilascio                | DHCP        | Rinnovo DHCP       |                           |                          |                 |       |
|                             | -                       |             |                    |                           |                          |                 |       |

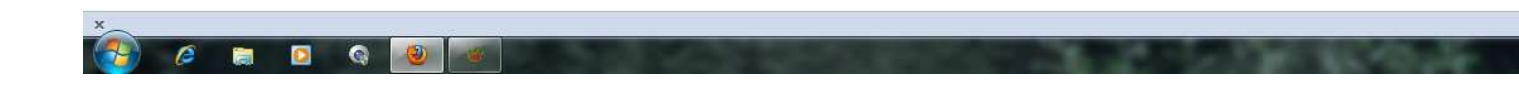